ManageEngine ADSelfService Plus

# Login agent Manual installation guide

## **Table of Contents**

| 1. Introduction                                | 1  |
|------------------------------------------------|----|
| 2. ADSelfService Plus login agent              | 2  |
| 3. System requirements                         | 2  |
| 4. Login agent installation                    | 3  |
| Methods of installation                        | 3  |
| i. Through the ADSelfService Plus admin portal | 3  |
| ii. Manual installation                        | 7  |
| For Windows machines                           | 7  |
| 1. Using the MSI file                          | 7  |
| 2. Using the Command Prompt                    | 7  |
| For macOS clients                              | 15 |
| For Linux machines                             | 20 |
| 5. Login agent Installation Key                | 22 |
| 6. Troubleshooting                             | 23 |
| 7. Frequently asked questions                  | 32 |

## 1. Introduction

ADSelfService Plus is an identity security solution that ensures secure and seamless access to enterprise resources and establishes a Zero Trust environment. With capabilities such as adaptive multi-factor authentication (MFA), single sign-on (SSO), self-service password management, a password policy enhancer, remote work enablement, and workforce self-service, ADSelfService Plus provides your employees with secure, simple access to the resources they need. ADSelfService Plus helps keep identity-based threats out, fast-track application onboarding, improve password security, reduce help desk tickets, and empower remote workforces.

#### Highlights of the product:

• MFA

- Enterprise SSO
- Conditional access policies
- Self-service password reset and account unlock
- Password policy enforcement
- Password expiration notifications
- Multi-platform password synchronization
- Self-subscription to email groups
- Directory self-updates
- Employee search and organization chart

# 2. The ADSelfService Plus login agent

The ADSelfService Plus login agent can be installed in Windows, macOS, and Linux machines in an organization. Upon installation, the login agent performs these roles:

- 1. When ADSelfService Plus with Endpoint MFA has been purchased:
- ⊘ Configure MFA for machine logins to secure Windows (including RDP logins and user access control prompts), macOS, and Linux logins.
- 2. When the ADSelfService Plus Professional edition is used:
- It adds the Reset Password/Unlock Account option and enables end users to perform self-service password resets and account unlocks directly from the logon screens of their machines.
- ✓ Configure custom password policies created using the Password Policy Enforcer during native Windows logins.
- ⊘ Update cached credentials over VPN when AD passwords are reset or changed from remote Windows machines.

# 3. System requirements

#### Windows

- 1. Windows 11
- 2. Windows 8.1
- 3. Windows 8
- 4. Windows 7
- 5. Windows Vista

#### MacOS

- macOS 14 Sonoma
   macOS 13 Ventura
   macOS 12 Monterey
   macOS 11 Big Sur
   macOS 10.13 High Sierra
   macOS 10.12 Sierra
   OS X 10.11 El Capitan
- 8. OS X 10.10 Yosemite

#### Linux

1. Ubuntu 16.x-20.04.4 2. Fedora 27.x-31.x 3. CentOS 7.X

#### Note:

While the ADSelfService Plus login agent has been officially tested and confirmed to run seamlessly on these three Linux distributions, it might support other Linux distributions as well. Please contact the support team (support@adselfserviceplus.com) to check if the Linux distribution used in your organization is supported.

# 4. Login agent installation

### Methods of installation

There are four ways that the ADSelfService Plus login agent can be installed:

- 1. The ADSelfService Plus Web Portal
- 2. Manual Installation
- 3. GPOs (Group Policy Objects)
- 4. System Center Configuration Manager (SCCM)

In this document, we will discuss the first two methods of installation: via the ADSelfService Plus web portal and manual installation. Installation via GPOs and SCCM have been discussed separately.

### i. Through the ADSelfService Plus admin portal:

#### Prerequisites

- A valid SSL certificate must be installed in ADSelfService Plus and the Access URL must be configured to use the HTTPS protocol. You can find the steps in this guide.
- To install the login agent on machines present in a domain, a privileged user (Technician) must have the administrator credentials used in configuring that domain with ADSelfService Plus.

#### For Windows machines:

- 1. The client machines have to be connected to the domain network.
- 2. The service account whose credentials are provided during domain configuration in ADSelfService Plus should have Domain Admin privilege over the machine.
- 3. If ADSelfService Plus is installed as a Windows service, it should be run by a service account with Active Directory Domain Admin privileges.
- 4. The client computer's administrative share should be accessible to the ADSelfService Plus server.
- 5. The Remote Registry service should be enabled in the Windows machines where the login agent is to be installed.
- 6. The ADSelfService Plus installation directory and the Remcom.exe file must be excluded from antivirus software in the ADSelfService Plus server and the Windows machines in which the login agent is to be installed.

#### For macOS clients:

- 1. The Mac computer should be part of the Active Directory domain configured in ADSelfService Plus's domain settings
- 2. The service account whose credentials are provided during domain configuration in ADSelfService Plus should have:
  - Permission to access the client computers through remote login.
  - Root privileges in the macOS clients.
  - Active Directory Domain Admin privileges.

#### For Linux clients:

- 1. The client computers should be connected to the domain network.
- 2. TThe Secure Shell Daemon (SSHD) service should be installed and active in the client.
- 3. The service account whose credentials are provided during domain configuration in ADSelfService Plus should have:
  - Permission to access the client computers through remote login.
  - Root privileges in the Linux clients.
  - Active Directory Domain Admin privileges.

| = ADSelfService Plus                                     |                |                                                                                               |                                      |                                                                                                    | License Talk Back 🖉                                                                              |
|----------------------------------------------------------|----------------|-----------------------------------------------------------------------------------------------|--------------------------------------|----------------------------------------------------------------------------------------------------|--------------------------------------------------------------------------------------------------|
| Dashboard Reports Co                                     | nfiguration Ac | min Application                                                                               | Support                              |                                                                                                    | 🛱 Domain Settings                                                                                |
| Self-Service                                             | GINA/Mad       | /Linux Installation ③                                                                         |                                      |                                                                                                    | Current version : 5.3 (Windows)   1.2 (Mac)   2.0 (Linux)   C Back                               |
| Quick Enrollment<br>GINA/Mac/Linux (Ctrl+Alt+Del)        | Select Dom     | his feature is exclusive to                                                                   | ADSeltService Plus Protessional      | Edition. Please purchase "Professional Edition" if you wish<br>agent on computers in specific<br>OUs | h to use this reature. Buy Now<br>Install the login<br>agent on a list of<br>commercial compared |
| Mobile App Deployment<br>Approval Workflow<br>Techniclan | New Inst       | allation Installed Ma<br>lows you to search for s<br>omputers and install the<br>gent in them | chines Error Occurred Machi<br>login | nes                                                                                                  | from a CSVI « < 1-25 of 39 > > 25 -                                                              |
| Security Center                                          |                | Computer Name                                                                                 |                                      | Operating System                                                                                     | Location     TEST1.COM/Computers                                                                 |
|                                                          |                | TEST                                                                                          |                                      | Windows 10 Pro                                                                                       | TEST1.COM/Computers TEST1.COM/Computers                                                          |
|                                                          |                | ADS<br>ADSComputerygb                                                                         |                                      |                                                                                                    | TEST1.COM/Computers TEST1.COM/Computers                                                          |
|                                                          |                | adssp<br>asdf                                                                                 |                                      |                                                                                                    | TEST1.COM/Computers<br>TEST1.COM/Computers                                                       |
|                                                          |                | asdf1<br>CENTOS75                                                                             |                                      | <br>CentOS - 7.5                                                                                     | TESTJ.COM/Computers<br>TESTJ.COM/Computers                                                       |

#### Follow the below steps for installation

1. In the ADSelfService Plus web portal, go to **Configuration > Administrative Tools >** 

### GINA/Mac/Linux (Ctrl+Alt+Del) > GINA/Mac/Linux installation.

- 2. Click New Installation.
- 3. Select a **domain** and then the **computers** on which you want to install the login agent.
- 4. Click Install.

**OU Filter:** Allows you to install the login agent on computers belonging to specific organizational units (OUs). Click on the **OU filter icon** and select the desired OUs. Click **OK**.

**Search:** Allows you to use the Search icon to search for a specific computer and install the login agent. Click the **Search icon**, enter the specific **entry** you want to search for in any of the columns, and press **Enter**.

**Import CSV:** Allows you to import a specific list of computers on which the login agent will be installed. Click **Import CSV** and choose the CSV file containing the names (or dnsHostNames) of the computers. Now in the list generated in the portal, select the computers on which you want to install the login agent and click **Install**.

#### **Customization:**

The ADSelfService Plus login agent can be customized to suit your organization's requirements. These components of the login agent can be customized:

- Frame Text
- Button Text
- Icon
- Server name
- Port number

#### Follow these steps to customize the login agent:

1. In ADSelfService Plus web portal, go to Configuration > Administrative Tools >

#### GINA/Mac/Linux (Ctrl+Alt+Del) > GINA/Mac/Linux Customization.

- 2. To edit the icon, click **Browse** and select the desired icon.
- 3. Enter the desired text in **Button Text** and **Frame Text** fields.
- 4. Click on the edit icon and enter the **Server Name** and **Port Number** on which ADSelfService Plus is running.
- 5. Click Save.

Note: Only BMP files can be used for icons. The image should be 250 KB in size.

#### Automation:

You can automate the process of installation and customization of the login agent by using the scheduler option. To automate installation and customization of the login agent:

- 1. In ADSelfService Plus web portal, go to Configuration > Administrative Tools > GINA
  - Ctrl+Alt+Del) > GINA/Mac/Linux Schedulers.
- 2. Enable the desired scheduler:
  - i) GINA/Mac/Linux Installation Scheduler (for automating GINA/Mac/Linux installation).
  - ii) GINA/Mac/Linux Customization Scheduler (for automating GINA/Mac/Linux Customization).
- 3. In case of rescheduling, click on the **Edit** icon.
- 4. Select the domains in which the scheduler will be active.
- 5. Set the frequency (Daily, Weekly, or Monthly) to run the scheduler.
- 6. Click Save.

#### Note:

- To schedule installation of the login agent, you should have installed a valid SSL certificate in ADSelfService Plus, and configured the Access URL to use the HTTPS protocol.
   You can find the steps in this guide.
- Clicking the Save button will automatically enable the scheduler.
- To disable the scheduler, click the Disable icon under the Actions column.

#### Audit Trail:

ADSelfService Plus makes it easy to keep track of all the machines in which the login agent has been successfully installed, as well as track the machines on which installation has failed.

#### To view this report:

- 1. In ADSelfService Plus web portal, go to **Configuration > Administrative Tools >** GINA/Mac/Linux (Ctrl+Alt+Del) > GINA/Mac/Linux installation.
- 2. Click **Installed Machines** to view the machines in which the login agent has been successfully installed.
- 3. Click **Error Occurred Machines** to view the machines in which the login agent installation has failed.

### ii. Manual installation:

#### For Windows machines:

#### 1. Using the MSI package

To install the login agent manually, you must run the MSI package of the login agent provided with ADSelfService Plus on each user's machine. The MSI package can be found in the installation directory (by default: C:\Program Files\ManageEngine\ADSelfService Plus\bin).

#### To install the login agent manually, follow these steps:

Prerequisites for manual installation on Windows machines:

- 1. The client machines have to be connected to the domain network.
- 2. The technician who installs the Windows login agent must be a member of the Local *Administrator* group or have *Run* as *Admin* privilege on the machine.
- 3. A valid SSL certificate must be installed in ADSelfService Plus and the Access URL must be configured to use the HTTPS protocol. You can find the steps in this guide.

#### Steps to install the agent manually:

- 1. Copy the ADSelfServicePlusClientSoftware.msi file from the product <Installation\_ Directory>/bin folder.
- 2. Paste the **MSI** file in the **Machine** in which the login agent is to be installed.
- 3. Right-click and run the **MSI file** as an administrator.
- 4. Click **Next**. Enter the **hostname or IP Address**, and **Port number** of the machine on which ADSelfSevice Plus is running. If you have configured a **Context Path**, Enter the hostname in this format: *hostname/Context path*.
- 5. Copy the Installation Key from the product UI. To find it, log in to the ADSelfService Plus admin portal, go to Configuration > Administrative Tools > GINA/MAC/LINUX
   (Ctrl + Alt + Del) > Manual Installation steps > GINA. Click on the icon in step 4 to copy it.
- 6. Paste it into the Installation Key field in the installation wizard and click Next.
- 7. Follow the steps provided in the wizard and finish the installation process.

#### 2. Using the command prompt:

When the login agent is installed manually using the MSI package on computers running Windows Vista and later operating systems with user account control (UAC) enabled, it might not function properly. In such cases, you can install the login agent manually through the command prompt as shown here:

- 1. Open the command prompt as an administrator and point it to the folder containing installer file.
- 2. Log in to the ADSelfService Plus admin portal. Go to Configuration > Administrative Tools > GINA/Mac/Linux (Ctrl+Alt+Del) > Installation Help Guide > GINA Login Using SCCM (System Center Configuration Manager) View Command. Click View Command to view and copy the command.
- 3. Replace the MSI file name with the actual file path and run the modified command from the command prompt.

For example, change the MSI command to this format:

msiexec /i "C:\Downloads\ADSelfServicePlusClientSoftware.msi" SERVERNAME=abc.selfservice.com" PORTNO="443" PROTOCOL="https" INSTALLATION\_KEY="19d82629b4e540fc873df8775d3630cb" BUTTONTEXT= "Reset Password / Unlock Account" BYPASS="true" FRAMETEXT="Can't logon? Please click on Reset Password/Unlock Account button to reset your password or unlock your account" GINAHOSTEXCLUDE="okta,onelogin" WINDOWSLOGONTFA="true" MACHINEMFAUSAGESCENARIO="31"

SERVERNAME, PORTNO, and INSTALLATION\_KEY are mandatory parameters. The full list of all the parameters that can be used during installation of the login agent is given below. If you want your client software to have the default layout, only enter the default command copied from the GUI; otherwise, you can customize it with any of the other parameters.

**Note 1:** The starred \* parameters are applicable only in cases where the server is offline or unreachable. Otherwise, the enforced status will be decided in real time based on the policy configuration settings in the product.

| PARAMETER NAME         | CORRESPONDING<br>REGISTRY VALUE | DEFAULT PARAMETER<br>VALUE                                                                                                    | DESCRIPTION                                                                                                    |
|------------------------|---------------------------------|----------------------------------------------------------------------------------------------------|----------------------------------------------------------------------------------------------------|
| SERVERNAME             | ServerName                      | The server on which<br>ADSelfService Plus is<br>running (based on the<br>Access URL configured)                                | Specifies the ADSelfService Plus<br>DNS hostname to be contacted<br>after GINA login agent startup<br>during machine login or<br>self-service password rest and<br>account unlock                                                                                                    |
| PORTNO                 | PortNumber                      | The port number of the<br>ADSelfService Plus<br>server (based on the<br>access URL configured)                                 | Defines the port number used by the ADSelfService Plus server                                                                                                    |
| INSTALLATION_KEY       | InstallationKey                 | None                                                                                                    | The installation key that links the<br>ADSelfService Plus server and<br>client securely                                                                                                    |
| SERVERCONT-<br>EXTPATH | ServerContextPath               | None                                                                                                    | The context path of the<br>ADSelfService Plus server.<br>To know more about the context<br>path, click here.                                                                                                    |
| BUTTONTEXT             | ButtonText                      | Reset password/Unlock<br>account                                                                                               | Specifies the button text visible<br>on the Windows login to launch<br>the Reset Password/Account<br>Unlock wizard                                                                                                    |
| BYPASS                 | Bypass                          | FALSE                                                                                                    | Determines whether MFA should<br>be bypassed or not when the<br>ADSelfService Plus server is<br>unreachable during machine<br>logins                                                                                                    |
| FRAMETEXT              | FrameText                       | Can't log on? Please click<br>the Reset Password/<br>Unlock Account button<br>to reset your password<br>or unlock your account | Specifies the text to be displayed<br>as the description (applicable<br>only for Windows XP)                                                                                                    |
| GINAHOSTEXCLUDE        | GinaHostExclude                 | okta, onelogin                                                                                                    | Specifies the hosts to which a<br>connection can be established<br>from the login agent. By default,<br>all hosts except the<br>ADSelfService Plus server will be<br>restricted, but this parameter<br>must be used if SAML<br>authentication is enabled for<br>MFA and third-party identity<br>providers (IdPs) are configured |

| MFAENROLLMENT-<br>WINDOWTITLE | MFAEnrollment<br>WindowTitle | Multi-factor<br>authentication -<br>enrollment                                                                                                    | Defines the text that will be used<br>as the title in the MFA enrollment<br>window. Applicable only when<br>enrollment is enforced for MFA<br>for machine logins                                                                                                    |
|-------------------------------|------------------------------|----------------------------------------------------------------------------------------------------|----------------------------------------------------------------------------------------------------|
| MFAWINDOWTITLE                | MFAWindowTitle               | Multi-factor<br>authentication                                                                                                    | Defines the title of the MFA<br>window displayed when MFA<br>gets prompted by the login agent                                                                                                    |
| PPE_POPUP                     | РреРорИр                     | TRUE                                                                                                    | Determines whether password<br>policy requirements must be<br>displayed in the Ctrl+Alt+Del<br>change password screen or not                                                                                                    |
| PROD_TITLE                    | ProductTitle                 | ADSelfService Plus                                                                                                    | Specifies the title to be displayed<br>when the login agent window<br>opens during self-service<br>actions or MFA                                                                                                    |
| RESTRICTBADCERT               | RestrictBadCert              | TRUE                                                                                                    | Determines whether to restrict<br>usage of expired, self-signed, or<br>invalid SSL certificates during<br>self -service actions and MFA<br><b>Note:</b> We strongly advise against<br>setting the login agent to work<br>when the SSL certificate is invalid<br>in your production environment,<br>as it will severely impact security.<br>Please disable this only for<br>testing purposes. |
| SERVERUNREACH                 | ServerUnreach                | The server is<br>unreachable due to<br>intermittent network<br>connectivity or improper<br>SSL certification, or<br>because the domain<br>controller configured in<br>ADSelfService Plus is<br>down. Please contact<br>your administrator. | Defines the error message to be<br>displayed if the server is<br>unreachable during password<br>reset, account unlock, or MFA.                                                                                                    |
| SHOWADSSPLINK                 | ShowADSSPLink                | TRUE                                                                                                    | Determines the ADSelfService<br>Plus link in the Ctrl-Alt-Del screen                                                                                                    |
| SHOWADSSPTILE                 | ShowADSSPTile                | TRUE                                                                                                    | Determines whether the Reset<br>Password/Account Unlock button<br>is displayed as a credential tile<br>on the login screen or not                                                                                                    |

| WINDOWSLO-<br>GONTFA          | WindowsLogonTFA          | FALSE | Determines whether MFA for<br>machine login has been enabled                         |                                                                                 |  |
|-------------------------------|--------------------------|-------|--------------------------------------------------------------------------------------|---------------------------------------------------------------------------------|--|
| MACHINEMFAUS-<br>AGESCENARIO* | MFAUsage<br>ScenarioMask | 5     | Determines wh<br>machine logins<br>enabled for spe<br>not based on th<br>Learn more. | ether the MFA for<br>feature will be<br>cific scenarios or<br>e value provided. |  |
|                               |                          |       | Scenario in<br>which MFA<br>is required                                              | Corresponding<br>parameter<br>value                                             |  |
|                               |                          |       | For machine<br>login                                                                 | 1                                                                               |  |
|                               |                          |       | For locked<br>machines                                                               | 2                                                                               |  |
|                               |                          |       | For RDP server                                                                       | 4                                                                               |  |
|                               |                          |       | For UAC                                                                              | 8                                                                               |  |
|                               |                          |       | For RDP client                                                                       | 16                                                                              |  |

Note: If you wish to enable MFA for multiple scenarios, you will have to mention the value of the sum of those scenarios in the **MACHINEMFAUSAGESCENARIO** parameter.

For instance, if you want to enable MFA for both logging in to a machine and unlocking a machine, add their respective values (1 + 2) and pass the result (3) as the parameter.

| PARAMETER NAME             | MATCHING<br>REGISTRY VALUE | DEFAULT<br>PARAMETER VALUE | DESCRIPTION                                                                                                    |
|----------------------------|----------------------------|----------------------------|----------------------------------------------------------------------------------------------------|
| ISMACHINEMFAE-<br>NFORCED* | isMFAEnforced              | FALSE                      | If set to TRUE, MFA will be<br>enforced for all users accessing<br>the machines irrespective of their<br>enrollment status, self-service<br>policy membership, or<br>ADSelfService Plus connectivity<br>status. |
| IS_VPN_ENABLED             | IsVpnEnabled               | None                       | Specifies whether the cached credentials update feature is enabled or not                                                                                                    |
| IS_TP_VPN_<br>ENABLED      | ISTPVPNEnabled             | None                       | Specifies whether a third-party<br>VPN (VPN providers other than<br>Windows Native VPN) is enabled<br>or not                                                                                                    |

| VPN_SERVER_NAME     | VpnServerName | None | Specifies the VPN ser                                                                                                    | ver name                                                |  |
|---------------------|---------------|------|----------------------------------------------------------------------------------------------------|---------------------------------------------------------|--|
| VPN_PORT_NO         | VpnPortNo     | None | Defines the ADSelfService Plus<br>server's port number used to<br>connect to VPN                                                                                 |                                                         |  |
| PRE_SHARED_KEY      | PreSharedKey  | None | Defines the value of t<br>shared key configure<br>setting up Windows N<br>for the cached crede<br>update feature                                                 | he pre-<br>d while<br>Native VPN<br>ntials              |  |
| VPN_GROUP_NAME      | VpnGroupName  | None | Specifies the VPN gro<br>used when configurin<br>Updating Cached Cro<br>Over VPN feature (rec<br>when a Cisco AnyCon<br>VPN is used)                             | bup name<br>ng the<br>edentials<br>quired only<br>nnect |  |
| VPN_DOMAIN_<br>NAME | VpnDomainName | None | Defines the domain n<br>which the VPN should<br>connected during ca<br>credentials update (a<br>only when SonicWall<br>NetExtender or a cus<br>provider is used) | aame to<br>d be<br>ched<br>pplicable<br>tom VPN         |  |
| VPN_TYPE            | VpnType       | None | Defines the VPN conr<br>behavior for cached o<br>update based on the<br>used<br>This preset number k                                                             | nection<br>credentials<br>provider<br>ev is used        |  |
|                     |               |      | to denote the VPN pr                                                                                                    | ovider                                                  |  |
|                     |               |      | VPN<br>PROVIDER                                                                                                    | NUMBER<br>VALUE                                         |  |
|                     |               |      | Custom VPN                                                                                                    | 0                                                       |  |
|                     |               |      | Fortinet and Cisco<br>IPSec                                                                                                    | 1                                                       |  |
|                     |               |      | Windows Native<br>VPN                                                                                                    | 2                                                       |  |
|                     |               |      | Cisco AnyConnect                                                                                                    | 3                                                       |  |
|                     |               |      | SonicWall<br>NetExtender                                                                                                    | 4                                                       |  |
|                     |               |      | Checkpoint Remote<br>Access VPN and<br>SonicWall Global<br>VPN                                                                                                   | 5                                                       |  |
|                     |               |      | Open VPN                                                                                                    | 6                                                       |  |

| VPN_CLIENT_<br>LOCATION  | VpnClientLocation    | None    | Specifies the VPN client location<br>(example: <b>C:\Program Files</b><br>(x86)\Fortinet\FortiClient\<br>FortiSSLVPNclient.exe)                                                                                                    |
|--------------------------|----------------------|---------|----------------------------------------------------------------------------------------------------|
| VPN_CONNECT_<br>CMD      | VpnConnectCmd        | None    | VPN-provider-specific command<br>that is used to connect to the<br>VPN during cache credentials<br>update                                                                                                    |
| VPN_DISCONNECT<br>_CMD   | VpnDisconnectCmd     | None    | VPN-provider-specific command<br>that is used to disconnect from<br>the VPN during cache<br>credentials update                                                                                                    |
| WRAPPINGPRO-<br>VIDER    | WrappingProvider     | None    | GUID of your third-party<br>GINA/CP extension                                                                                                    |
| IMAGEPATH                | GPO script parameter | <u></u> | Enter the file path of the BMP<br>file to be used as the client<br>software icon. The filename<br>should be <i>reset_icon.bmp</i> .                                                                                                    |
| CUSTOMTITLEI-<br>CONPATH | GPO script parameter |         | Specifies the network share or<br>path of the icon file used as client<br>software favicon. Ensure that the<br>custom title icon is uploaded at<br>C:\\Windows\\ System32\\<br>ADSSPDesktop.ico. The filename<br>should be ADSSPDesktop.ico. |

These parameters pertain to the installation and customization of Offline MFA:

| PARAMETER NAME | MATCHING<br>REGISTRY VALUE | DEFAULT<br>PARAMETER VALUE | DESCRIPTION                                                                 |           |
|----------------|----------------------------|----------------------------|-----------------------------------------------------------------------------|-----------|
| OFFLINEMFA     | OfflineMFA                 | FALSE                      | Specifies whether of<br>is enabled or not.                                  | fline MFA |
| LOCALE_ID      | LocaleId                   | NONE                       | Specifies the display language<br>used for some parts of the login<br>agent |           |
|                |                            |                            | LANGUAGE                                                                    | KEY       |
|                |                            |                            | Simplified Chinese                                                          | zh-cn     |
|                |                            |                            | Japanese                                                                    | ja        |
|                |                            |                            | French                                                                      | fr-fr     |
|                |                            |                            | German                                                                      | de-de     |
|                |                            |                            | Turkish                                                                     | tr        |
|                |                            |                            | Spanish                                                                     | es-mx     |
|                |                            |                            |                                                                             |           |

| OFFLINE_WEB_<br>LOGO_NAME | OfflineWebLogoName   | NONE | Specifies the filename and the<br>format of the custom logo to be<br>displayed during offline MFA.<br>The filename must be in the<br>format customLogo.png. The<br>supported formats are jpg, jpeg,<br>bmp, png, and gif. |
|---------------------------|----------------------|------|----------------------------------------------------------------------------------------------------|
| LOGOIMAGEPATH             | GPO script parameter | NONE | Mentions the network share<br>path of custom logo used during<br>offline MFA (this will be copied<br>to C:\\Windows\\System32\\<br>folder location).                                                                      |

**Note:** If your organization uses the context path functionality of the Tomcat Server, use the SERVERCONTEXTPATH parameter in the ADSelfService Plus login agent installation command.

| ADSelfService Plus    | s)       |                                        | Configure Access URL                                 |                             | ×                     | License Talk Back   👫 🖯 🔿 🗸 |
|-----------------------|----------|----------------------------------------|------------------------------------------------------|-----------------------------|-----------------------|-----------------------------|
| Dashboard Reports     | Configur | ation Admin Support:                   | * Server Name selfser                                | vice.com/adssp              |                       | 🕸 Domain Settings           |
| Customize             |          | Connection Settings ①                  | * Protocol O HTT                                     |                             |                       | 🌣 Configure Access URL      |
| Enterprise Essentials | •        | Connection Settings Proxy Settings     | * Port 9251                                          |                             |                       |                             |
| Product Settings      | •        | ADCallConsiste Disc Dect (https:/      |                                                      |                             |                       |                             |
| Connection            |          | ADSenservice Plus Port [http]          |                                                      | Save                        |                       |                             |
| Mail / SMS Settings   |          | ADSelfService Plus Port [https]        | 130 Apply SSL Ceruncate                              |                             |                       |                             |
| Dashboard Updater     |          | Encrypt Keystore Password              | 0                                                    |                             |                       |                             |
| Auto Backup           |          |                                        | Use LDAP SSL(LDAPS)                                  |                             |                       |                             |
| Integration Settings  |          | Adva                                   | nced Settings 🔸                                      |                             |                       |                             |
| Windows Service       |          | Sa                                     | /e Cancel                                            |                             |                       |                             |
| License Management    | •        | 0 0                                    | nanges will reflect only on restart of ADSelfService | Plus.                       |                       |                             |
|                       |          |                                        |                                                      |                             |                       |                             |
|                       | 1 A      | dmin Guide 🔗 Need Features 🥪 Report an | ssue 🖉 User Forums 🚫 Toll free :                     | +1-844-245-1104 🕓 Direct Ph | one : +1-408-916-9890 | 6                           |

The context path can be found at the end of the ADSelfService Plus Access URL. In this example, it is /**adssp**. If this parameter is used in the installation command, it will look like this example:

msiexec/i "\\ADSelfServicePlusClientSoftware.msi" SERVERNAME=abc.selfservice.com" PORTNO="443" INSTALLATION\_KEY="19d82629b4e540fc873df8775d3630cb" SERVERCONTEXTPATH="/adssp"

This functionality is available only for Windows clients.

**Note:** If you are already using a third-party GINA/CP extension, use the **WRAPPINGPROVIDER** parameter in the ADSelfService Plus login agent installation command for seamless integration with the third-party GINA/CP extension.

For example, add the WRAPPINGPROVIDER parameter to the command:

msiexec /i "\\ADSelfServicePlusClientSoftware.msi" SERVERNAME=abc.selfservice.com" PORTNO="443" PROTOCOL="https" INSTALLATION\_KEY= "19d82629b4e540fc873df8775d3630cb" WRAPPINGPROVIDER="**{<enter the GUID of your third-party GINA/CP extension>}**"

#### For macOS clients

- 1. The Mac computer should be part of the Active Directory domain configured in ADSelfService Plus' domain settings.
- 2. The technician who installs the macOS login agent must have admin rights over the Mac.
- 3. A valid SSL certificate must be installed in ADSelfService Plus and the Access URL must be configured to use the HTTPS protocol. You can find the steps in this guide.

| •••                                                                           | Keychain Access                                                                                                    | Ø                            | (i) Q Search                              |                                                                              |                  |
|-------------------------------------------------------------------------------|----------------------------------------------------------------------------------------------------|------------------------------|-------------------------------------------|------------------------------------------------------------------------------|------------------|
| Default Keychains<br>c login<br>C Local Items<br>System Keychains<br>C System | All Items Passwords Secure Notes My Certificates Certificate Root certificate authority Expires: Tuesday, 23 May 2023 at 12:48:58 This certificate is marked as trusted for the security of the security of th | Keys<br>PM Indi<br>all users | Certificates                              |                                                                              |                  |
| System Roots                                                                  | Name                                                                                                    |                              | Kind                                      | Expires                                                                      | Keychain         |
|                                                                               | com.apple.kerberos.kdc         com.apple.systemdefault         AnageEngine ADSelfService Plus                                                                                                    |                              | certificate<br>certificate<br>certificate | 11-Aug-2037 at 12:29:30<br>11-Aug-2037 at 12:29:29<br>23-May-2023 at 12:48:5 | System<br>System |

#### 1. Using the installer package

- 1. Copy the **ADSelfServiceMacLoginAgent.pkg** file from the product **<Installation\_ Directory>/bin** folder and paste it in the Mac in which the login agent is to be installed.
- 2. Double-click the PKG file to begin the installation process.
- 3. In the *Introduction* window, click **Continue**.
- 4. In the Installation Type window, select the install location and click Install.
- 5. You will be asked to enter your username and password. Please enter the credentials of an account with admin privileges.
- 6. Enter the **Server name/IP address** and **Port number**, of the machine on which ADSelfService Plus is running.
- 7. Copy the Installation Key from the product UI. To find it, log in to the ADSelfService Plus admin portal, go to Configuration > Administrative Tools > GINA/MAC/LINUX (Ctrl + Alt + Del) > Manual Installation steps > macOS. Click on the icon in Step 7 of the UI to copy it.
- 8. Paste it into the **Installation Key** field in the Mac when prompted and follow the instructions in the wizard to install the Mac login agent.

#### 2. Using CLI installation

- 1. Copy the **ADSelfServiceMacLoginAgent.pkg** and **installMacAgent.sh** file from the product /bin folder and paste it into the Mac where the login agent is to be installed
- 2. Copy the macOS CLI command from the ADSelfService Plus admin portal. Go to Configuration > Administrative Tools > GINA/MAC/LINUX (Ctrl + Alt + Del) > Installation Help Guide > Mac Login Agent CLI installation > View Command to find it. It is shown in the pop-up screen that appears on clicking View Command.
- 3. Open the **Terminal** on the Mac, navigate to the **directory** that the installer package was copied to, then paste the **command**, and execute it.

**pkg, serverName, portNumber,** and **installationKey** are mandatory parameters. The full list of all the parameters that can be used during installation of the macOS login agent is given below. If you want your client software to have the default layout, only enter the default command copied from the product GUI; otherwise, you can customize it with any of these parameters.

**Note:** The starred\* parameters are applicable only in cases where the server is offline or unreachable. Otherwise, the enforced status will be decided in real time based on the policy configuration settings in the product.

| PARAMETER                   | VALUES                                                                                                    |  |
|-----------------------------|----------------------------------------------------------------------------------------------------|--|
| serverName                  | The hostname of the server in which ADSelfService Plus is installed                                                                                                    |  |
| portNumber                  | The port number for ADSelfService Plus                                                                                                    |  |
| installationKey             | The installation key that links the server and client securely                                                                                                    |  |
| prodTitle                   | Enter the text to be displayed in the ADSelfService Plus window for password resets and account unlocks                                                                                                    |  |
| restrictBadCert             | Determines whether to restrict usage of expired, self-signed, or invalid SSL certificates during self-service actions and MFA, or not                                                                                           |  |
|                             | <b>Note:</b> We strongly advise against setting the login agent to work when the SSL certificate is invalid in your production environment, as it will severely impact security. Please disable this only for testing purposes. |  |
| loginMFA                    | Enter "true" if you want MFA to be enabled during login                                                                                                    |  |
|                             | Enter "false" if you don't want MFA to be enabled                                                                                                    |  |
| bypassMFAServer-<br>Unreach | Enter "TRUE" if you want to bypass MFA for logins when the ADSelfService Plus server is unreachable.                                                                                                    |  |
|                             | If not, enter "FALSE".                                                                                                    |  |
| serverUnreachMsg            | Enter the message to be displayed when the server is not reachable during endpoint MFA.                                                                                                    |  |
| imagePath                   | Enter the file path for the Reset Password/Unlock Account button image                                                                                                    |  |
| showRPUALink                | Enter "TRUE" if you want to display the Reset Password/Unlock Account link and allow users to reset their password or unlock their accounts.                                                                                    |  |
|                             | If you only want MFA for logins to be enabled, enter "FALSE".                                                                                                    |  |
| buttonText                  | Enter the text to be displayed in the Reset Password/Unlock Account button.                                                                                                    |  |
| isMFAEnforced*              | If it is "TRUE", MFA will be enforced for all users accessing the machines irrespective of their enrollment status, self-service policy membership, or ADSelfService Plus connectivity status.                                  |  |

| PARAMETER        | VALUES                                                                                                    |  |
|------------------|----------------------------------------------------------------------------------------------------|--|
| serverName       | This is the hostname of the server on which ADSelfService Plus is installed.                                                                                                    |  |
| portNumber       | This is the port number for ADSelfService Plus.                                                                                                    |  |
| installationKey  | This is the installation key that links the server and client securely.                                                                                                    |  |
| prodTitle        | Enter the text to be displayed in the ADSelfService Plus window for password resets and account unlocks.                                                                                                    |  |
| restrictBadCert  | This determines whether or not to restrict the usage of expired, self-signed, or invalid SSL certificates during self-service actions and MFA.                                                                                   |  |
|                  | <b>Note:</b> We strongly advise against setting the login agent to work when the SSL certificate is invalid in your production environment as this will severely impact security. Please disable this only for testing purposes. |  |
| loginMFA         | Enter "true" if you want MFA to be enabled during login.                                                                                                    |  |
|                  | Enter "false" if you don't want MFA to be enabled.                                                                                                    |  |
| bypassMFA        | Enter "TRUE" if you want to bypass MFA for logins when the ADSelfService Plus server is unreachable.                                                                                                    |  |
|                  | If not, enter "FALSE".                                                                                                    |  |
| serverUnreachMsg | Enter the message to be displayed when the server is not reachable during endpoint MFA.                                                                                                    |  |
| imagePath        | Enter the file path for the Reset Password/Unlock Account buttons image.                                                                                                    |  |
| showRPUALink     | Enter "TRUE" if you want to display the Reset Password/Unlock Account link and allow users to reset their passwords and unlock their accounts.                                                                                   |  |
|                  | If you only want MFA for logins to be enabled, enter "FALSE".                                                                                                    |  |
| buttonText       | Enter the text to be displayed on the Reset Password and Unlock Account buttons.                                                                                                    |  |
| isMFAEnforced*   | If it is "TRUE", MFA will be enforced for all users accessing the machines, regardless of their enrollment status, self-service policy membership, or ADSelfService Plus connectivity status.                                    |  |

These parameters pertain to the installation and customization of offline MFA:

| PARAMETER          | VALUES                                                                                                    |                    |  |
|--------------------|----------------------------------------------------------------------------------------------------|--------------------|--|
| offlineMFA         | This specifies whether or not offline MFA is enabled.<br>(Default value: false)                                                                                                    |                    |  |
| localeId           | This specifies the display language used for some parts of the login agent.<br>(Default value: NONE)                                                                                                    |                    |  |
|                    | Кеу                                                                                                    | Language           |  |
|                    | de                                                                                                    | German             |  |
|                    | fr                                                                                                    | French             |  |
|                    | ја                                                                                                    | Japanese           |  |
|                    | pl                                                                                                    | Polish             |  |
|                    | tr                                                                                                    | Turkish            |  |
|                    | zh                                                                                                    | Simplified Chinese |  |
|                    | es                                                                                                    | Spanish            |  |
| offlineWebLogoName | This specifies the file name and the format of the custom logo to<br>be displayed during offline MFA. The file name must be in the<br>format customLogo.png. The supported formats are JPG, JPEG,<br>BMP, PNG, and GIF. |                    |  |

#### **For Linux Clients**

#### Prerequisites for installation on machines running Linux

- 1. The client computers should be connected to the domain network.
- 2. The technician who installs the Linux login agent, must be either a member of the Local *Admin* group, or present in the Sudoers file to execute commands with *root* privilege.

3. A valid SSL certificate must be installed in ADSelfService Plus and the Access URL must be configured to use the HTTPS protocol. You can find the steps in this guide.

#### Steps to install the login agent on machines running Linux

- Copy the installLinuxAgent.sh and ADSSPLinuxClient.tar.gz files from the product <Installation\_Directory>/bin folder and paste them into the target Linux machine where the login agent is to be installed.
- 2. Copy the Linux CLI command from the ADSelfService Plus admin portal. Go to Configuration > Administrative Tools > GINA/MAC/LINUX (Ctrl + Alt + Del) > Installation Help Guide > Linux Login Agent CLI installation > View Command to find it. It is shown in the pop-up that appears on clicking View Command.
- 3. Open the **Terminal** on the Linux machine, navigate to the **directory** that the installer package was copied to. Paste and execute the command.

In the command, **serverName**, **portNumber**, and **installationKey** are mandatory parameters. The full list of all the parameters that can be used during installation of the Linux login agent is given below. If you want your client software to have the default layout, only enter the default command copied from the product GUI; otherwise, you can customize it with any of the other parameters.

**Note:** The starred\* parameters are applicable only in cases where the server is offline or unreachable. Otherwise, the enforced status will be decided in real time based on the policy configuration settings in the product.

| PARAMETER        | VALUES                                                                                                    |  |
|------------------|----------------------------------------------------------------------------------------------------|--|
| serverName       | The hostname of the server in which ADSelfService Plus is installed                                                                                                    |  |
| portNumber       | The port number for ADSelfService Plus                                                                                                    |  |
| installationKey  | The installation key that links the server and client securely                                                                                                    |  |
| title            | Enter the title to be displayed                                                                                                    |  |
| restrictBadCert  | Enter "TRUE" if you want the login agent to work even when the SSL certificate applied is invalid.                                                                                                    |  |
|                  | Enter "FALSE" if you don't want the login agent to work in that situation.                                                                                                    |  |
|                  | <b>Note:</b> We strongly advise against setting the login agent to work when the SSL certificate is invalid in your production environment, as it will severely impact security. Please disable this only for testing purposes. |  |
| loginMFA         | Enter "TRUE" if you want MFA to be enabled during login.                                                                                                    |  |
|                  | Enter "FALSE" if you don't want MFA to be enabled.                                                                                                    |  |
| bypassMFA        | Enter "TRUE" if you want to bypass MFA for logins when the ADSelfService Plus server is unreachable.                                                                                                    |  |
|                  | If not, enter "FALSE".                                                                                                    |  |
| selfService      | Enter "TRUE" if you want to display the Reset Password/Unlock Account link and allow users to reset their password or unlock their accounts.                                                                                    |  |
|                  | If you only want MFA for logins to be enabled, enter "FALSE".                                                                                                    |  |
| linkText         | Enter the link text to be displayed.                                                                                                    |  |
| serverUnreachMsg | Enter the message to be displayed when the server is unreachable.                                                                                                    |  |
| forceReboot      | Defines whether a machine reboot is required or not after the agent has been installed.                                                                                                    |  |
| defaultDomain    | Enter the default domain that the Linux machines are binded to.                                                                                                    |  |
| isMFAEnforced*   | If set to "TRUE"", MFA will be enforced for all users accessing the machines irrespective of their enrollment status, self-service policy membership, or ADSelfService Plus connectivity status.                                |  |

## 5. Login Agent Installation Key

The Installation Key links the ADSelfService Plus Server and Client securely. To generate a new Installation Key, login to ADSelfService Plus' Admin portal, and go to **Configuration > Administrative Tools > GINA /Mac/Linux (Ctrl+Alt+Del)**. Under the Installation Help Guide section, click on **Manual Installation Steps**. Regenerate the Installation Key using the link in step 4.

| anual Ins       | stallation step                                                                              | S                                               |                                                                                                   |                                            |  |
|-----------------|----------------------------------------------------------------------------------------------|-------------------------------------------------|---------------------------------------------------------------------------------------------------|--------------------------------------------|--|
| Windows         | macOS                                                                                        | Linux                                           |                                                                                                   |                                            |  |
| Steps to        | manually insta                                                                               | all the GINA Logir                              | Agent on Windows                                                                                  |                                            |  |
| 1) Co<br><1     | opy the ADSelf<br>Installation_D                                                             | ServicePlusClien<br>Directory>/bin fo           | tSoftware.msi file from the product<br>Ider.                                                      | And an an an an an an an an an an an an an |  |
| 2 Pa            | Paste the msi in the Machine where the Login Agent is to be installed. Run as Administrator. |                                                 |                                                                                                   |                                            |  |
| 3 Cl<br>ru      | ick Next. Enter<br>nning.                                                                    | the Hostname o                                  | r IP Address, Port number and Protocol of the machine on w                                        | vhich ADSelfSevice Plus is                 |  |
|                 | ick the 🗈 icon<br>ext.                                                                       | below to copy the                               | Installation Key. Paste it into the Installation Key field in the i                               | installtion wizard and click               |  |
| ā               | abcdefghijklmn                                                                               | *********opqrs                                  | tuvwxyz 🗈                                                                                         |                                            |  |
| <u>Cl</u><br>Ag | i <u>ck to Regenera</u><br>jent via GPO, S                                                   | <u>te Installation Key</u><br>CCM or other soft | If regenerated , the new Installation Key must be used for furning vare deployment tools. $\odot$ | ther installation of the Login             |  |
| 5 CI            | ick Next to sta                                                                              | rt the installation.                            |                                                                                                   |                                            |  |
|                 |                                                                                              |                                                 | Close                                                                                             |                                            |  |

#### Note:

- Please treat the Installation Key like a password. It is sensitive information and must not be shared. Please regenerate a new Installation Key using the link in the product GUI if the current Installation Key is compromised.
- If a new Installation Key is regenerated, copy the command with the new Installation Key from the product admin portal and update the Installation Command field with the new command for all new installations.
- The generation of a new Installation Key will not affect the existing installations of the Login Agent on installed machines.

# 6. Troubleshooting

## Troubleshooting the GINA/macOS/Linux Login Agent installation

The following errors may arise during the installation of the GINA login agent, follow the solutions provided to resolve them:

# Remcom.exe' is not recognized as an internal or external command, operable program or batch file

This error occurs if the Remcom.exe file, which is used to install the login agent in remote machines, has been flagged and deleted by antivirus software. To resolve this issue:

- Check if the Remcom.exe file exists in the bin folder of ADSelfService Plus Installation directory (C:\ManageEngine\Program Files\ADSelfService Plus\bin).
- If not, check if your antivirus software has removed the file. Configure your antivirus software to trust the Remcom.exe file.

#### Could not Install login agent

2

3

This error occurs because of a network timeout while installing the login agent. Make sure the network connection is reestablished and try to install the software again.

#### Initiating Connection to Remote Service Failed

This error could occur if the target computer could not be contacted. To prevent this:

- Ensure if such a computer really exists. If so, ensure whether it is connected to the network.
- To check for connectivity, ping this computer from the server where ADSelfService Plus is installed.
- ⊘ Make sure Remote Registry service is running in the client machine.

#### Couldn't connect to the machine, ADMIN\$. Access is denied

This error may occur because admin share has not been enabled in the client computer. To resolve this issue:

- Oconfigure Domain Settings (when run as a console) or the Logon Tab (when run as a service) with a different user account that has Domain Admin privileges.
- ✓ Enable admin share:

- i In the client computer, go to **Start > Run** and type **gpedit.ms**c and hit **Enter.**
- Expand the Administrative Templates > Network > Network Connections > Windows Firewall.
- iii Click **Domain Profile** and double-click **Windows Firewall: Allow inbound remote** administration exception.
- iv Select Enabled and click OK.

5

#### Logon Failure: The target account name is incorrect

This error message can occur if two computers have the same computer name. One computer is located in the child domain; the other computer is located in the parent domain.

#### Logon failure: unknown user name or bad password

This error message occurs when admin share is not enabled in the client computer. To resolve this issue:

- ⊘ Configure Domain Settings (when run as a console), or the Logon Tab (when run as a service), with a different user account that has Domain Admin privileges.
- ⊘ Enable admin share:
- i In the client computer, go to **Start > Run** and type **gpedit.msc** and hit **Enter.**
- Expand the Administrative Templates > Network > Network Connections > Windows Firewall.
- iii Click **Domain Profile** and double-click **Windows Firewall: Allow inbound** remote administration exception.
- iv Select Enabled and click OK.

#### Couldn't Start Remote Service. Overlapped I/O operation is in progress

The Remote service couldn't be started either because the copy was blocked by an antivirus solution, or because the service couldn't be started automatically. To prevent this:

In the client machine, go to the Services tab and check whether the Remote
 Registry and Server services have started. If not, enable these services.

#### Another version of this product is already installed

This error occurs when another version of this login agent is already installed in the remote machine. To prevent this, uninstall the existing login agent from this machine.

#### Another installation is already in progress

This error occurs when another installation is already in progress. To prevent this, try to install the login agent after a few minutes.

#### Could not connect to the machine

8

9

10

11

This error could occur if the target computer could not be contacted. To prevent this:

- Ensure if the computer really exists. If so, ensure whether it is connected to the network.
- ⊘ To check for connectivity, ping this computer from the server in which ADSelfService Plus is installed.
- Ø Make sure the Remote Registry service is running in the client machine.

#### Network path not found/Invalid Credential

This error could occur if the target computer could not be contacted. To prevent this:

- Configure Domain Settings (when run as a console) or the Logon Tab (when run as a service) with a different user account that has Domain Admin privileges.
- Enable admin share:
- i In the client computer, go to **Start > Run** and type **gpedit.msc** and hit **Enter.**
- Expand the Administrative Templates > Network > Network Connections > Windows Firewall.
- iii Click **Domain Profile** and double-click **Windows Firewall: Allow inbound remote** administration exception.
- iv Select Enabled and click OK.

#### Couldn't copy ADSelfServicePlusClientSoftware.msi

This error occurs because the ADSelfService Plus server has insufficient privileges to access the client machine. To prevent this error:

- Configure Domain Settings (when run as a console) or the Logon Tab (when run as a service) with a different user account that has Domain Admin privileges.
- O Enable admin share:
- i In the client computer, go to **Start > Run** and type **gpedit.msc** and hit **Enter.**
- Expand the Administrative Templates > Network > Network Connections > Windows Firewall.
- iii Click **Domain Profile** and double-click **Windows Firewall: Allow inbound remote** administration exception.
- iv Select Enabled and click OK.

#### Multiple connections to a server or shared resource by the same user

This error occurs when other applications or processes are using the same user account used by ADSelfService Plus and try to connect to the remote machine in which the login agent is to be installed. To resolve this issue:

- O Disconnect all previous connections to the server or shared resource and try again.
- Configure Domain Settings (when run as a console) or the Logon Tab (when run as a service) with a different user account that has Domain Admin privileges.

## Troubleshooting the macOS login agent installation

These errors that might arise while installing the login agent in macOS clients. Follow these solutions to resolve these errors:

#### **Connection timed out**

**Possible cause:** The macOS client, in which you are trying to install the login agent, is shut down or not connected to the domain network.

#### - Solution:

- Start the client and ensure that it is connected to the domain network. Check the connection by pinging the macOS client from the ADSelfService Plus server. Once you're sure there is a connection, try installing the login agent again.
- If the connection to the Mac client is fine, then check the client's integration with AD.

#### **Connection refused**

Possible cause: Remote Login has not been enabled.

#### -🍯 Solution:

- Open the Mac client. Go to Preferences Sharing and check if Remote Login is enabled.
- Check if the user account provided in the ADSelfService Plus Domain Settings has Remote Login access enabled.

#### The network path was not found

Possible cause: The target computer could not be contacted.

#### Solution:

- Ensure if the computer really exists. If so, ensure whether it is connected to the network.
- To check for connectivity, ping this computer from the server in which ADSelfService Plus is installed.

#### Logon Failure: Unknown user name or bad password

Possible cause: Incorrect username or password for the service account.

#### **Solution**:

Provide the correct credentials for the service account. Also, go to the Directory Editor in the Directory Utility and check if the Active Directory node can be connected using the user credentials provided in the ADSelfService Plus Domain Settings.

#### Permission denied.

**Possible cause:** The service account does not have the required administrative privileges over the targeted macOS client.

#### -🧑- Solution:

5

Provide admin privilege to the service account by following these steps:

- In the targeted macOS client, go to System Preferences > Users & Groups > Login Options > Edit > Open Directory Utility.
- In the *Service* tab, click the **Administrative** section.
- Check the **Allow Administration by** box, and include the **service account** used to run the ADSelfService Plus server.
- Click OK.
- ⊘ Verify the macOS client's integration with AD.
  - Go to **Directory Utility Directory Editor < Your Active Directory node>**. If the connection is successful, you will be able to see the AD objects.
  - If the connection to the AD node fails, try pinging the domain controller (DC) from the macOS client.
  - If the DC is reachable and the problem persists, unbind it and try rebinding the macOS client with AD.

#### Invalid service account credentials

Possible cause: Invalid or expired service account credentials in the Domain Settings.

#### 🦫 Solution:

6

8

Update the correct service account credentials. Also, verify the macOS client's integration with AD.

#### Insufficient privileges to the service account

**Possible cause:** The service account does not have the required root privilege to perform a remote installation of the package over the targeted macOS client.

#### 🦫 Solution:

Provide root privilege to the service account by following these steps:

Go to the Terminal window, execute the sudo visudo command, and navigate to the #User privilege specification section. Make sure the targeted account has root privileges, i.e., <username> ALL=(ALL) ALL.

#### No authentication details found for the domain

**Possible cause:**Insufficient privileges for the service account in the Domain Settings of ADSelfService Plus.

#### - Solution:

Provide the domain user credentials with admin privileges.

## Troubleshooting the Linux login agent installation

These errors might arise while installing the login agent in Linux clients. Follow these solutions to resolve these errors:

#### The network path was not found

Possible cause: This error could occur if the target computer could not be contacted.

#### **5**- Solution:

Provide admin privilege to the service account by following these steps:

- Ensure if the computer really exists. If so, ensure whether it is connected to the network.
- To check for connectivity, ping this computer from the server in which ADSelfService Plus is installed.

#### **Connection timed out**

**Possible cause:** The Linux machine in which you are trying to install the login agent is shut down or not connected to the domain network.

#### -🧑- Solution:

2

3

- Start the client and ensure that it is connected to the domain network. Check the connection by pinging the machine from the ADSelfService Plus server. Once you're sure there is a connection, try to install the agent again.
- If the connection to the machine is fine, check the Linux client's integration with AD.

#### **Connection refused**

Possible cause: SSH server software is not active in the Linux client.

#### Solution:

Make sure the SSHD service is installed and active in the Linux client.

#### Permission denied / Insufficient privileges to the service account

**Possible cause:** The service account configured in ADSelfService Plus does not have the required root privilege over the targeted Linux client.

#### 🦫 Solution:

Provide root privilege to the service account by following these below:

#### Invalid service account credentials

Possible cause: Invalid or expired service account credentials in the Domain Settings.

**5**- Solution:

5

6

- O Update the correct service account credentials.
- O Log in to **ADSelfservice Plus** with admin privileges.
- ✓ Go to Domain Settings.
- Click the **edit button** and provide the service account credentials with the required privileges.

#### **Connection refused**

**Possible cause:** Insufficient privileges for the service account in the Domain Settings of ADSelfService Plus.

#### Solution:

Provide the service account credentials with domain admin privileges.

#### The operation failed while setting up dependencies

#### **Possible causes:**

- Poor network connection
- Insufficient download permission

#### Solution:

- Check network connectivity in the Linux machine. If the network connection is established, check if the Linux package manager can contact the repository. If you can contact the repository, you can reinstall the Linux login agent from the ADSelfService Plus admin console.
- O The lightdm-webkit2-greeter package might not be installed from opensuse.org due to insufficient file download permissions. Ensure the URL is allowed in the firewall.

## 7. Frequently Asked Questions

1

2

3

After installing the ADSelfService Plus login agent, the Windows logon screen appears blank. I can't log in to Windows now. What should I do?

You can try the following steps:

- O Uninstall the login agent using the ADSelfService Plus web portal.
- In case of Windows Vista and later, restart your machine in Safe Mode and remove registry key "{B80B099C-62EA-43cd-9540-3DD26AF3B2B0}" found under: HKEY\_LOCAL\_MACHINE\SOFTWARE\Microsoft\Windows\CurrentVersion\ Authentication\Credential Providers

# What precautions do I have to take regarding the login agent when migrating ADSelfService Plus from one server to another?

You have to change the Server Name and Port Number of ADSelfService Plus with that of the new server. Follow these steps:

- In the ADSelfService Plus web portal, go to Configuration > Administrative Tools > GINA (Ctrl+Alt+Del) > GINA/Mac/Linux Customization.
- Replace the Server Name and Port Number of the old server with the new server in which ADSelfService Plus is running currently.

# I am already using a third-party credential provider (CP). What precautions do I need to take during installation?

If you are already using a third-party CP extension, follow these steps to seamlessly integrate the ADSelfService Plus login agent with your third-party CP extension: You can create a registry entry, WrappingProvider, with the third-party CP extension's GUID as its value in this registry key:

#### HKEY\_LOCAL\_MACHINE\SOFTWARE\ZOHO Corp\ADSelfServicePlus login agent

You can also try this command:

Get the unique GUID of the third-party CP extension from this registry key:

#### HKEY\_LOCAL\_MACHINE\SOFTWARE\Microsoft\Windows\CurrentVersion\ Authentication\Credential Providers

Use that GUID in this command during installation:

msiexec.exe /i ADSelfServicePlusClientSoftware.msi SERVERNAME="" PORTNO= WrappingProvider="{}" /qn

I only want the Reset Password/Unlock Account link at the logon prompt and not on a separate tile (applies only to Windows Vista and later). How do I do this?

If you want to remove the ADSelfService Plus login agent tile, set the ShowADSSPTile registry value to FALSE under:

HKEY\_LOCAL\_MACHINE\SOFTWARE\ZOHO Corp\ADSelfServicePlus login agent

**Is it possible to push the login agent using any other third-party distribution software?** Yes, it is possible. Use this command with your third-party distribution software:

msiexec /iADSelfServicePlusClientSoftware.msi SERVERNAME="" PORTNO="" /qn

How to change the title of the ADSelfService Plus login agent window? Follow any one of these steps:

 Create a registry key, ProductTitle, under: HKEY\_LOCAL\_MACHINE\SOFTWARE\ZOHO Corp\ADSelfServicePlus login agent

In the ADSelfService Plus web portal, go to Admin > Customize > Rebranding.
 Replace the Browser Title text with the text of your choice.

✓ Use the following command:

msiexec /iADSelfServicePlusClientSoftware.msiSERVERNAME=""PORTNO="" PROD\_TITLE=""/qn<!--EndFragment--> </body> </html>

5

# How do I change the ManageEngine ADSelfService Plus logo in the login agent window?

To change the logo in the login agent window, you have to edit the **ResetUnlock.html** file by following these steps:

- ✓ Take a backup of the ResetUnlock.html file. It can be found at C:\Program Files\ManageEngine\ADSelfService Plus\webapps\adssp\html.
- Edit the ResetUnlock.html file and change the image (logo) at <img src="../images/adssp-logo.gif">. Provide the full path to the location of your logo as the value for img src.

I want users to have access only to the Reset Password (or Unlock Account) functionality through the login agent. How do I enable this?

- ✓ Take a backup of the ResetUnlock.html file. It can be found at C:\Program Files\ManageEngine\ADSelfService Plus\webapps\adssp\html.
- Edit the ResetUnlock.html file. Delete the portion of the code that points to Reset
   Password or Unlock Account as needed.

# How do I customize the ADSelfService Plus login agent icon when I have installed it manually or through third-party distribution software?

Make sure the icon is a 48x48 pixel BMP file. Rename the BMP file to **reset\_icon.bmp** and put it in the System32 (*C:\Windows\System32\*) folder of users' machines.

### What format should the CSV file used to import computers for installation be in? The first line of the CSV file will be taken as the header.

- If the CSV file contains names of the computers, then the first line (the header) should be Name.
- ✓ If the CSV file contains the *dnsHostNames* of the computers, then the first line (the header) should be **dnsHostName**.

8

9

If you need any further assistance or have any questions, send us an email at support@adselfserviceplus.com, or give us a call at +1.408.916.9890. Visit: www.adselfserviceplus.com

### Our Products

AD360 | Log360 | ADManager Plus | ADAudit Plus | RecoveryManager Plus | M365 Manager Plus

## ManageEngine ADSelfService Plus

ADSelfService Plus is an identity security solution to ensure secure and seamless access to enterprise resources and establish a Zero Trust environment. With capabilities such as adaptive multi-factor authentication, single sign-on, self-service password management, a password policy enhancer, remote work enablement and workforce self-service, ADSelfService Plus provides your employees with secure, simple access to the resources they need. ADSelfService Plus helps keep identity-based threats out, fast-tracks application onboarding, improves password security, reduces help desk tickets and empowers remote workforces.

For more information about ADSelfService Plus, visit

https://www.manageengine.com/products/self-service-password.